# PROTEL

# E-Arşiv Faturası Reservation Assistant Kullanım Kılavuzu

Sürüm 20151217

Mevzuat ve uygulama sürüm değişikliklerinden kaynaklanacak düzenleme ihtiyaçları konusunda PROTEL A.Ş. sorumluluk kabul etmez.

Dökümanın güncel sürümüne ve konuyla ilgili diğer dökümanlara <u>http://edonusum.protel.com.tr/</u> sitesinden erişebilirsiniz.

PROTEL A.Ş.

17 Aralık 2015

# İçindekiler

| e-arşiv hakkında                                               | .4 |
|----------------------------------------------------------------|----|
| Ne zaman e-arşiv faturası düzenlenir?                          | .4 |
| e-arşiv faturası düzenleme adımları                            | .4 |
| Fatura için zorunlu alanlar                                    | 4  |
| Faturanın hazırlanması ve teslimi                              | .6 |
| Internet satışları için e-arşiv faturası                       | .8 |
| E-fatura yerine e-arşiv faturası düzenlediniz ne yapmalısınız? | 8  |
| E-arşiv faturasının iptal edilmesi (Reverse)                   | .8 |
|                                                                |    |

### e-arşiv hakkında

E-arşiv hakkında genel bilgilere buradan erişebilirsiniz.

## Ne zaman e-arşiv faturası düzenlenir?

Fatura keserken öncelikle fatura düzenlenen tarafın e-fatura mükellefi olup olmadığı kontrol edilmelidir. Reservation Assistant'ta e-fatura düzenleme ile ilgili bilgilere <u>bu link 'i</u> tıklayarak ulaşabilirsiniz.

E-fatura düzenlenmesi gerekmeyen her durumda e-arşiv faturası düzenlenecektir. Aşağıdaki adımları izleyiniz.

# e-arşiv faturası düzenleme adımları

#### Fatura için zorunlu alanlar

| <u>TCKN /</u><br><u>VKN</u> | Fatura üzerinde VKN veya TCKN bilgilerinin bulunm veya TCKN numaralarının girilmiş olduğundan emin                                                                                                    | nası istenir. Fatura düzenlemeden önce VKN olunuz.          |  |  |  |  |  |  |  |  |  |
|-----------------------------|----------------------------------------------------------------------------------------------------|-------------------------------------------------------------|--|--|--|--|--|--|--|--|--|
|                             | Bu bilgiler olmadan e-arşiv faturası düzenleyemezsiniz.                                                                                                    |                                                             |  |  |  |  |  |  |  |  |  |
|                             | Edit Guest: T.A.Ş, AKBA                                                                                                    | NK (#1729) ×                                                |  |  |  |  |  |  |  |  |  |
|                             | Guest Data Health insurance Comments History Payment info Resources Com                                                                                                    | ditions Membership Files Extended Customer group            |  |  |  |  |  |  |  |  |  |
|                             | Guest information                                                                                                    | Additional Information Gender and Conner SMS - Notification |  |  |  |  |  |  |  |  |  |
|                             | BUSINESS                                                                                                    | Source:                                                     |  |  |  |  |  |  |  |  |  |
|                             | Address Type: BUSINESS V 0.: Company V English V                                                                                                    | OrigFrom To Room HCID.CheResPro                             |  |  |  |  |  |  |  |  |  |
|                             | Titar Industry                                                                                                    |                                                             |  |  |  |  |  |  |  |  |  |
|                             | Awarded Title: Letter Salutation:                                                                                                    |                                                             |  |  |  |  |  |  |  |  |  |
|                             | Name 1: AKBANK                                                                                                    |                                                             |  |  |  |  |  |  |  |  |  |
|                             | Name 2: T.A.Ş                                                                                                    | Patrice                                                     |  |  |  |  |  |  |  |  |  |
|                             | Street. NO.5                                                                                                    | VATID: 0150015264 VATID Co.: BUYUK MUKELL                   |  |  |  |  |  |  |  |  |  |
|                             |                                                                                                    | Contact Person.                                             |  |  |  |  |  |  |  |  |  |
|                             | P.0.8:                                                                                                    | Commission note:                                            |  |  |  |  |  |  |  |  |  |
|                             | State/County: MASLAK                                                                                                    | Interests:                                                  |  |  |  |  |  |  |  |  |  |
|                             | Country Copromy                                                                                                    | тскицк                                                      |  |  |  |  |  |  |  |  |  |
|                             |                                                                                                    |                                                             |  |  |  |  |  |  |  |  |  |
|                             |                                                                                                    |                                                             |  |  |  |  |  |  |  |  |  |
| <u>Adres</u>                | Tüm faturalarda adres bilgisinin girilmiş olması gere                                                                                                    | kmektedir.(En az şehir ve Ilçe)                             |  |  |  |  |  |  |  |  |  |
| <u>E-posta</u><br>adresi    | E-arşiv faturası misafire e-posta ile gönderilecek is<br>bulunmalıdır.                                                                                                    | e ; profil kartında geçerli bir e-posta adresi              |  |  |  |  |  |  |  |  |  |
|                             | E-arşiv faturalaması esnasında aksi belirtilmediği sürece profil kartına daha önceden girilmiş olan<br>e-posta adresine gönderilir.<br>Profil kartında tanımlı bir e-posta adresi bulunmuyorsa aşağıdaki ekrandan e-posta adresi<br>girebilirsiniz. Buraya girilen e-posta adresi profil kartına da işlenecektir. |                                                             |  |  |  |  |  |  |  |  |  |
|                             |                                                                                                    |                                                             |  |  |  |  |  |  |  |  |  |

| Address Type:     | HOME V G.; male V English V | Source:                            | 🗌 all  🛔               |
|-------------------|-----------------------------|------------------------------------|------------------------|
| Salutation:       | Mr. Occupation:             | OrigFrom To Ro                     | om HCID Che Re Res Pro |
| Title:            | Industry:                   |                                    |                        |
| Awarded Title:    | Letter Salutation:          |                                    |                        |
| First Name:       | Alp                         |                                    |                        |
| Last Name:        | ASLAN                       | Relations:                         |                        |
| Street:           |                             | VAT ID:                            | VAT ID Co.:            |
|                   |                             | Contact Person:                    |                        |
| P.O.B.:           |                             | Discount note:                     |                        |
| State/County:     |                             | Commission note:                   |                        |
| Country/Zip/City: | TR    123456 Istanbul       | Interests:                         |                        |
|                   |                             | Home Club:                         |                        |
| Date of Birth:    | ▼ Nat: - ▼                  | Staff Member:                      | Segment Codes          |
| Communication in  | formation                   | Owner:                             |                        |
| Telephone:        |                             | Revenue total: 0.00 Last 12 months | •                      |
| Mobile phone:     |                             |                                    |                        |
| Facsimile:        |                             | Lastvisit: 10.07.2014              |                        |
| e-mail:           | aaslan@protel.com.tr        | Handican: 0 -                      | Documente              |
| Woh:              |                             | Tranaicap.                         | Documents              |
| Web.              |                             | Group:                             | Deloted 040            |

#### Faturanın hazırlanması ve teslimi

Bu işlem ; RA fatura bilgilerini PortalPLUS sistemine aktaracak ve Gelir İdaresinin talep ettiği şekil ve şartlara uyan elektronik fatura PortalPLUS sistemi üzerinde oluşacaktır.

Süreci başlatmak için ; Aşağıdaki Faturalama (Billing) ekranında iken ilgili ödeme tipi seçilir ve son olarak *Kaydet (Post Inv.)* tuşuna basılır.

| 1 |                         |                       |                                 | RA Resort Den              | no - V 4.85.508.21.1 (#2)           |                                                   |                                                                 | _ O X                                  |
|---|-------------------------|-----------------------|---------------------------------|----------------------------|-------------------------------------|---------------------------------------------------|-----------------------------------------------------------------|----------------------------------------|
| Ì | 💶 Spa 🔻                 | Table Reser           | vation 💕 POS 1                  | 🔻 📳 Contract O             | verview 🛃 Voucher Ove               | 🚔 Checkin 🔻                                       |                                                                 |                                        |
|   | ۵۶ 🕷 🕽                  | 5 B B                 | i 🖉 🕹                           |                            | ۰                                   |                                                   |                                                                 |                                        |
|   | Post Inv.               | Res.                  | Add Other                       | AddTip                     | Products                            | Discard                                           | Start cash:<br>Income:<br>Expenses:<br>Current cash:            | 500.00<br>1,658.01<br>0.00<br>2,158.01 |
|   | Billing System          | Billing address       | AC-TV                           |                            |                                     |                                                   |                                                                 |                                        |
|   | Name: Ahren<br>B. Item: | t, Gustav             |                                 | Guest-ID:                  | 738                                 | I 🧑 Туре                                          | Description                                                     |                                        |
|   | Category<br>36<br>0     | Item number D<br>31 H | escription<br>lot Stone Massage | Quantity<br>1.000<br>0.000 | Discount Number U<br>0.00%<br>0.00% | nit price Total Ta<br>70.00 70.00 Si<br>0.00 0.00 | ax group Emp.<br>tandard Massag                                 | Stock E<br>je r 0.000<br>0.000         |
|   |                         |                       |                                 | Entry o                    | f payments - Spa                    |                                                   |                                                                 | ×                                      |
| Т | otal                    |                       |                                 |                            |                                     |                                                   | 70.00 EU                                                        | JR                                     |
| 0 | pen value               |                       |                                 |                            |                                     |                                                   | 70.00 EU                                                        | JR                                     |
|   |                         |                       |                                 |                            |                                     |                                                   |                                                                 |                                        |
|   | ayment methods          | C_Bill C_Earc         |                                 | h                          | Cr_Bill                             | Cr_Earc                                           | Settings C Keep bill s Print on pa Print Vesr Print COD Copies: | elected<br>rking/hold<br>Card          |
|   |                         | <b>R</b> -> A         | DW                              | %<br>Discount              | AddTip Print pre                    | view Park                                         | Book                                                            | Cancel                                 |

Misafir bilgi folyosu talep ediyorsa; İşlem sonunda *Print* tuşuna basarak çıktı alabilirsiniz. Bu şekilde alacağınız form bir bilgi folyosudur! (Folyo numarası PortalPLUS da hazırlanan e-arşiv faturası üzerinde yer almaktadır)

Misafir faturasını e-posta olarak almak istiyorsa fatura e-posta ile gönderilecekmiş gibi RA da hazırlanır, e-posta gönderimi ise PortalPLUS tarafından yapılır.

Mart 2016'da çıkacak sürümde; faturalama işleminin son aşamasında e-posta adresi ekrana gelecek ve kullanıcının gerekiyorsa buradan değiştirmesi mümkün olacaktır. Bu sürüm çıkana kadar e-posta değişikliği gerekirse aşağıdaki ekrandaki gibi ödeme adımına geçilmeden "Adress7" alınana girilmelidir.

|            |                     | RA Resort Demo - V 4.85.508.21.1 (#2)                                               |                | >        |
|------------|---------------------|-------------------------------------------------------------------------------------|----------------|----------|
| È          | 🖬 Spa 🔻 📍           | Table Reservation 🛛 📽 POS 1 🔻 💼 Contract Overview 📝 Voucher Overview 🐓 Stock Contra | ol 👔 Checkin 🔻 | 🚰 GRM 🚽  |
|            | 🏇 🎕 🏷               | J. 🎉 🌛 🔊 🗞 🐺 👯 🕵 🍮                                                                  |                |          |
|            |                     |                                                                                     | Start cash:    | 500.00   |
|            |                     |                                                                                     | Income:        | 1,658.01 |
| <b>1</b>   | Post Inv.           | Res. Add Other AddTip Products Discard                                              | Expenses:      | 0.00     |
| 2.         |                     |                                                                                     | Current cash:  | 2,158.01 |
| 1          | ko-w                |                                                                                     |                |          |
|            |                     |                                                                                     |                |          |
|            | Billing System Bill | ing address                                                                         |                |          |
|            | Guest address:      | HOME                                                                                |                |          |
|            | Address (line 1):   | Mr.                                                                                 |                |          |
|            | Address (line 2):   | Alp ASLAN                                                                           |                |          |
|            | Address (line 3):   |                                                                                     |                |          |
|            | Address (line 4):   |                                                                                     |                |          |
|            | Address (line 5):   | Istanbul 123456                                                                     |                |          |
|            | Address (line 7):   | asslan@nrotel.com.tr                                                                |                |          |
|            | VALID.              | australingprotectionnal                                                             |                |          |
|            | VAT ID Co.:         |                                                                                     |                |          |
| 2<br>1     | Comment:            |                                                                                     |                |          |
| <b>\$</b>  |                     |                                                                                     |                |          |
| 2          |                     |                                                                                     |                |          |
| <b>(</b> ) | Selection mode: B   | illing item number                                                                  | Gross Total:   | 0.00     |
| 0          | Selection mode.     |                                                                                     |                | 0.00     |

PortalPLUS üzerinden gönderilen e-arşiv faturalarında kullanılan format GİB tarafından talep edilen standartlara uygun bir formattır. Yani RA sisteminden aldığınız fatura kopyasından farklı olacaktır.

**\*\*Her iki durumda da** PortalPLUS 'ın oluşturduğu e-arşiv faturasına ulaşmak ve misafire vermek üzere çıktısını almak isterseniz ;

- Faturalar (invoices) ekranı üzerinde yer alan "PortalPlus Preview" kısayola tıklayınız
- İlgili hesaba düzenlenmiş e-arşiv faturaları ekrana gelecektir.
- İlgili faturayı seçerek yazdırabilirsiniz.

Bu fonksiyon Mart 2016 da aktif olacaktır. Bu süreye kadar fatura direk PortalPlus kullanıcısı tarafından PortalPlus açılarak yazdırılmalıdır. Alınan çıktı üzerinde e-arşiv faturasına özel logo, earşiv fatura nosu gibi özel bilgiler yeralır.

#### Internet satışları için e-arşiv faturası

Tebliğ gereği ; internet üzerinden yapılan satışlarda faturanın ayrı bir seri numarası alması gerekmektedir. RA için internet satışı RA Web shop modülü, ve/veya RA 'nın entegre olduğu online satış kanallarından (Wellness booking vs.) yapılan satışları ifade eder. Bu kanalların herbiri RA konfigürasyonunda tanımlanır ve bu kanallardan gelen satışlarda GİB 'in talep ettiği özel bilgiler e-arşiv fatura formatı içinde iletilir. (satış yapılan web sitesi adresi vs)

#### E-fatura yerine e-arşiv faturası düzenlediniz ne yapmalısınız?

Fatura düzenlerken vergi numarasının alınmaması, yanlış alınması veya mükellef sorgulama yapılmaması durumlarında e-fatura düzenlenmesi gerekeirken e-arşiv faturası düzenlenmesi durumu ortaya çıkabilir.

Bu durumda aşağıdaki adımları izleyiniz ;

- Öncelikle yanlış oluşturulan kayıt "Reverse" butonu ile sebep girilerek iptal edilir.
- İlgili firmanın RA daki profil kartındaki "VAT ID" ve "VAT ID Co." alanları doldurulmalı, "Segment Code" alanından "EINVOICE" etiketi elle eklenmelidir.
- Akabinde baştan faturama işlemi yapılır bu sefer bilgiler doğru olduğu için RA e-fatura oluşturur.

#### E-arşiv faturasının iptal edilmesi (Reverse)

E-arşiv faturaları klasik yöntem ile iptal edilebilir. Aşağıdaki gibi fatura seçilip "reverse" butonuna basılarak ters kayıt oluşturulur. İptal fatura bilgisi karşı tarafa ayrıca gitmez.

|                    |                |                    |                            |                | × Invoid                | es      |            |                |           |                |           |       | × |
|--------------------|----------------|--------------------|----------------------------|----------------|-------------------------|---------|------------|----------------|-----------|----------------|-----------|-------|---|
| Invoices           | Payment Receip | ts                 |                            |                |                         |         |            |                |           |                |           |       |   |
| Dept.:             | Spa            | From:              | 15.11.2015                 | 🔹 until: 15    | 5.12.2015 📼             | Bill Da | /te        | •              | only oper | n payments     |           | Ð     |   |
| Name:              |                | Invoice            | No.:                       |                | Ref. No.:               |         | Credit     | C. Ref No.:    |           | Payment me     | thod: -   |       |   |
| Invoice N<br>13549 | lo. Gue<br>Gus | ist<br>stav Ahrent | Invoice date<br>15.12.2015 | Bu<br>19:21 15 | siness Date<br>.12.2015 | Invo    | pice total | Ope<br>70.00   | n value   | Cance<br>70.00 | ation rea | son   |   |
|                    |                |                    |                            |                |                         |         |            |                |           |                |           |       |   |
|                    |                |                    |                            |                |                         |         |            |                |           |                |           |       |   |
|                    |                |                    |                            |                |                         |         |            |                |           |                |           |       |   |
|                    |                |                    |                            |                |                         |         |            |                |           |                |           |       |   |
|                    |                |                    |                            |                |                         |         |            |                |           |                |           |       |   |
|                    |                |                    |                            |                |                         |         |            |                |           |                |           |       |   |
|                    |                |                    |                            |                |                         |         |            |                |           |                |           |       |   |
|                    | Multi-select   | activate acco      | unting receipt             | Payments       | Edit                    | Pr      | int (      | Print overview | / Print C | OD Card        | Reverse   |       |   |
|                    |                |                    |                            |                |                         |         |            |                |           | _              |           | Close |   |